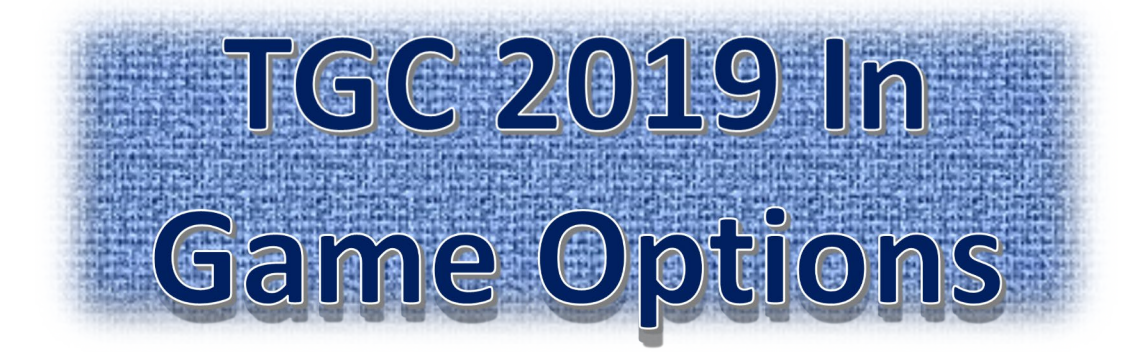

- 1. Hit ESC on Keyboard
- 2. "Assign Controller" Select EACH player and confirm the controller. (Must be done for EACH player)
- 3. To Select Desired Gimme. (Highly Recommended)
  - 1. Select "settings"
  - 2. "Gameplay"
  - 3. "Gimme Rule" (hold mouse over and it will give you details of each option. We suggest you select "Gimme". This will add +1 stroke when shots land within 2yards(1.8meters) of the cup
- 4. Adjusting Scorecard Screen and Shot Analysis Screen
  - 1. "Settings"
  - 2. "Display & Hud"
  - 3. scroll down to "Shot Analysis Screen and Scorecard Screen". Each will have a time assigned. Set Shot Analysis screen to "Manual" to skip that

SCIEED. (You may press "I" anytime to view it throughout match)

5. Exit and Resume Match

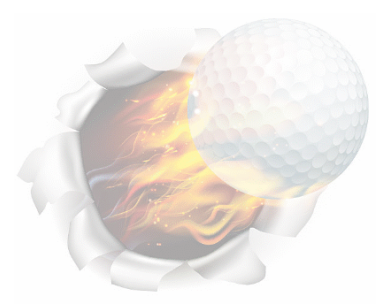

FOR IMMEDIATE ASSISTANCE CALL 585-469-8765

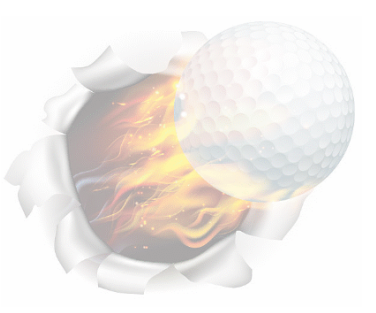